# Připojení střídače Solax k Wi-Fi

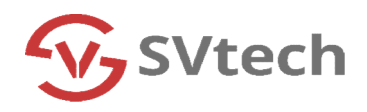

- 1. Otevřít aplikaci Solaxcloud v telefonu/tabletu
- 2. Na domovské obrazovce kliknout na Account ?  $\odot$ 4 Daily Yield Inverter AC Power 0.00kWh 0.00W PV Power Monthly Yield 0.00W 0.00kWh Grid Power Total Yield 0.00W 0.00MWh â Solar Battery 条 G Feed-in oad/generator () Alarm Site Device 8

# 3. V záložce Account kliknout na Wi-Fi connection

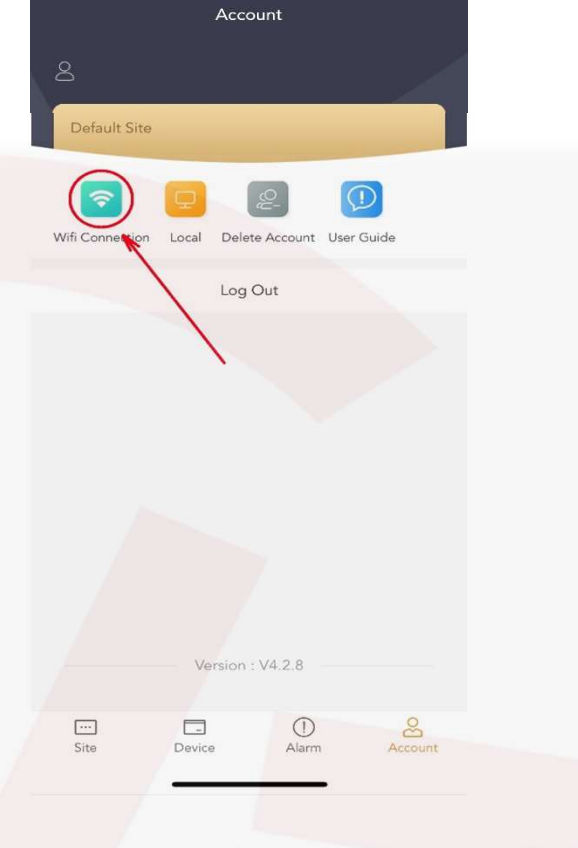

## 4. V záložce Wi-Fi connection kliknout na ikonu SCAN

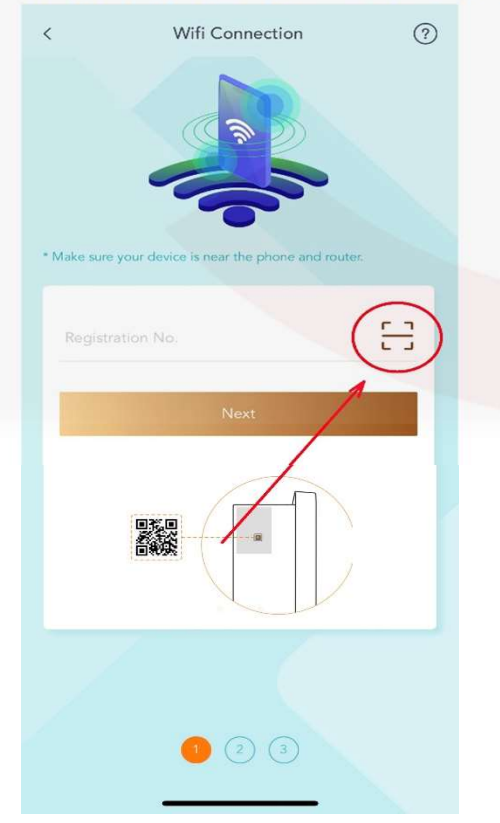

5. Naskenovat QR kód na wi-fi dongle na spodu střídače

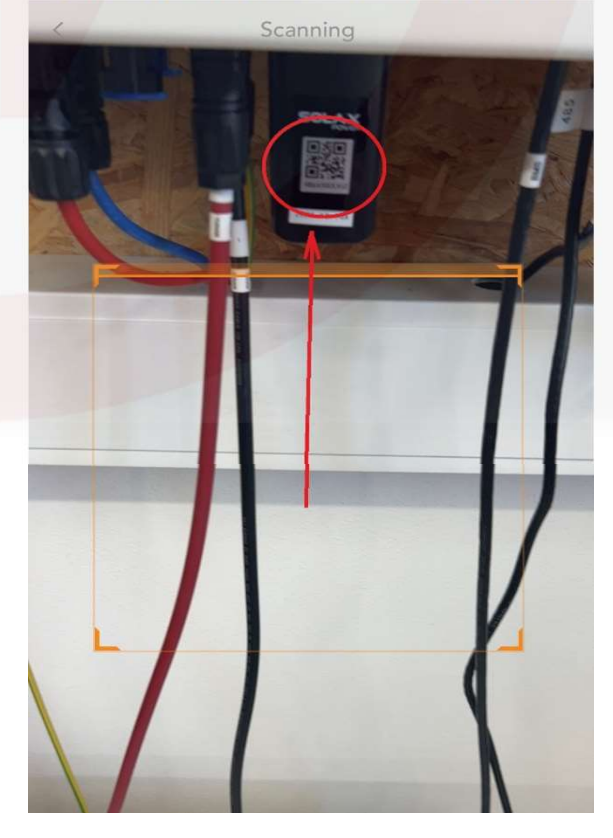

#### 6. Potvrdit naskenovaný kód

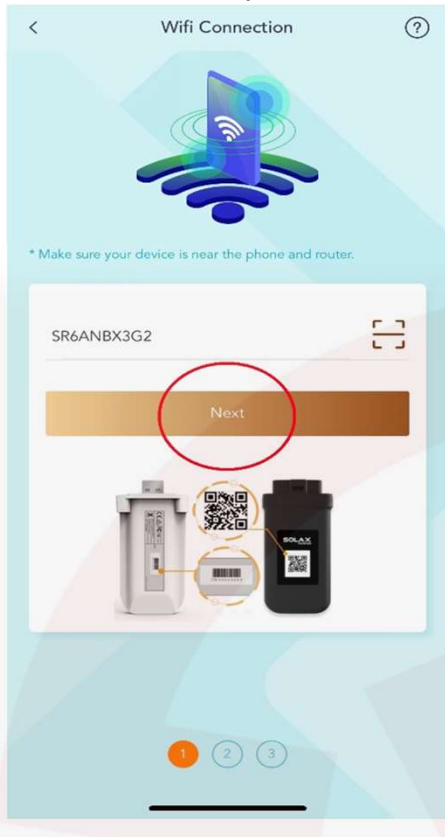

#### 8. Kliknout na Připojit

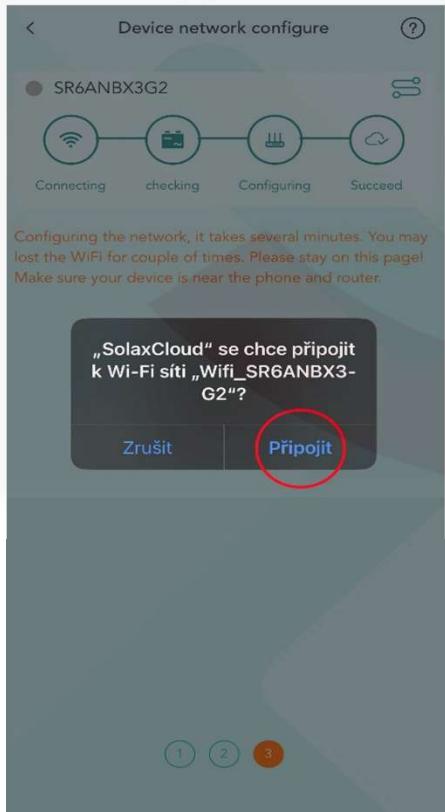

#### 7. Kliknout na ikonu, vybrat wi-fi síť, zadat heslo, poté potvrdit

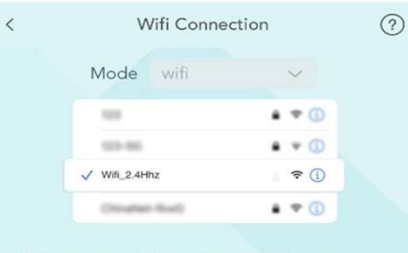

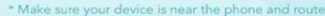

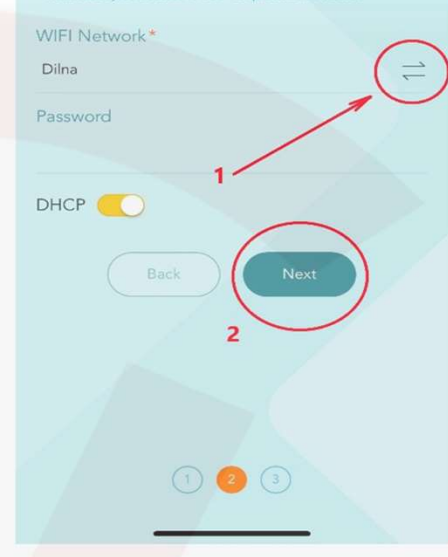

### 9. Počkat než se střídač připojí

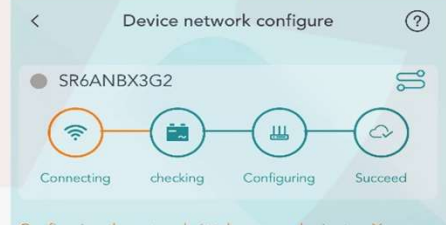

Configuring the network, it takes several minutes. You may lost the WiFi for couple of times. Please stay on this page! Make sure your device is near the phone and router.

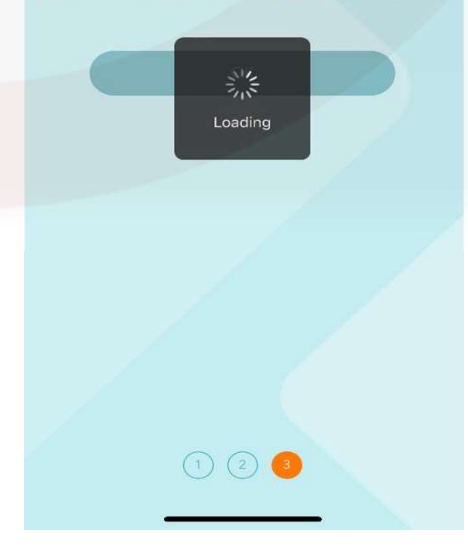

# 10. Potvrdit připojení

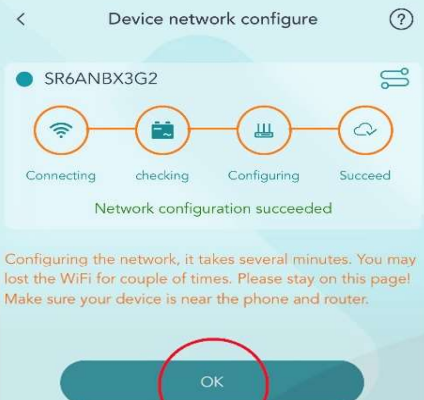

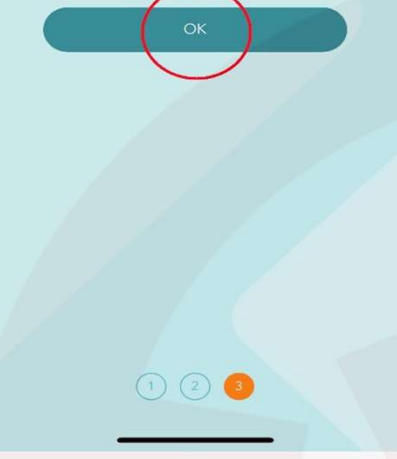

SVtech s.r.o. Českobratrská 88, Přelouč 535 01 <u>www.svtech-solar.cz</u>

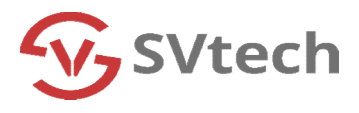